1. В поисковой строке браузера вводим название «Глолайм .Школа»

## 2.

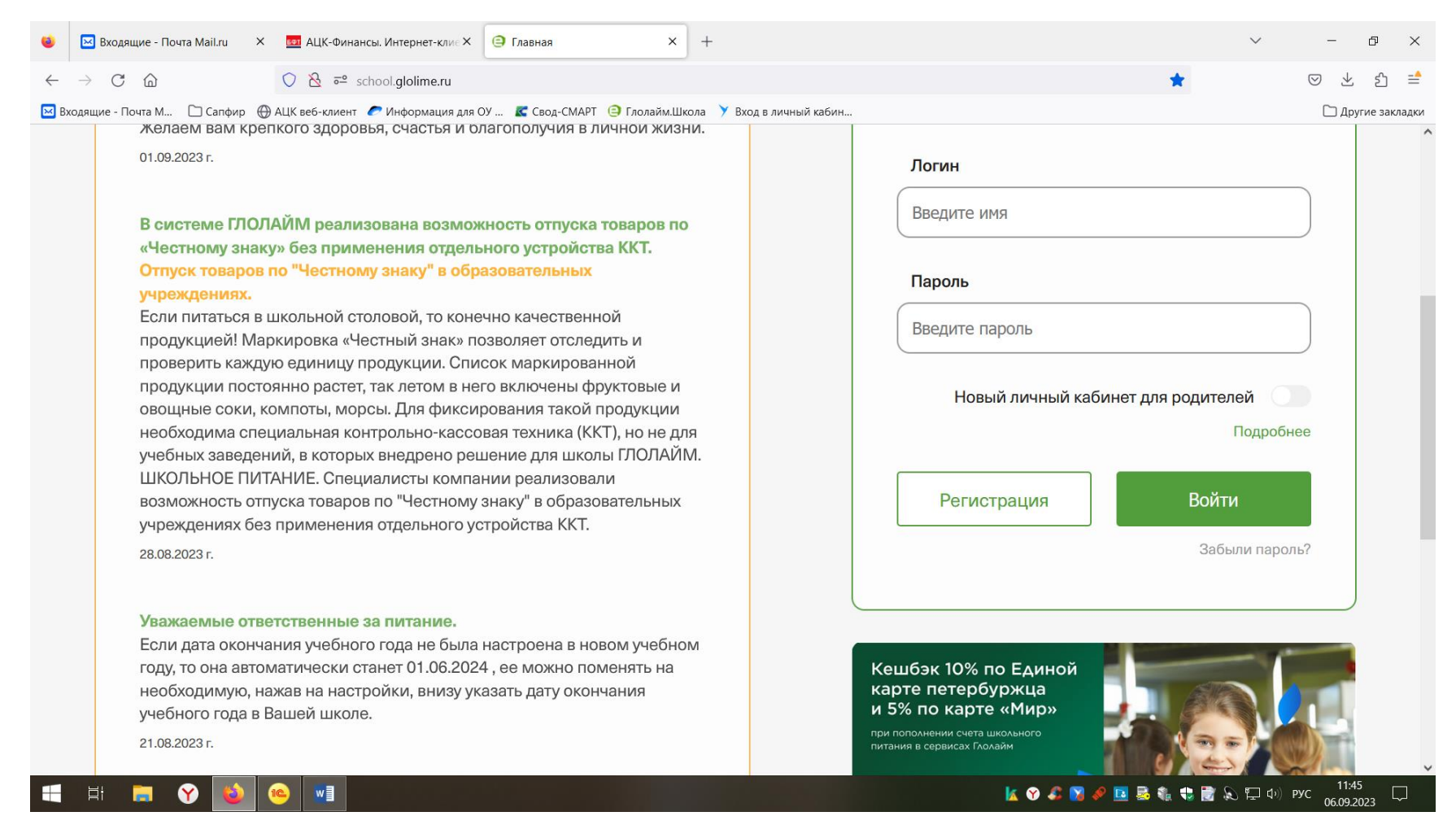

Выбираем регистрация

| $\rightarrow$ C $\square$ $\square$ https:                                                                 | //school. <b>glolime.ru</b> /login/register/  | ☆ ⊗ ±                                                                                              |
|----------------------------------------------------------------------------------------------------|-----------------------------------------------|----------------------------------------------------------------------------------------------------|
| - Почта М 🗋 Сапфир 🛞 АЦК веб-клиент 🥟 Информация для ОУ 🔣 Свод-СМАРТ 🤤 Глолайм.Школа 🍸 Вход в личный кабин |                                               | C Ap                                                                                               |
|                                                                                                    |                                               |                                                                                                    |
|                                                                                                    |                                               |                                                                                                    |
| Тип регистрации: 🔵 По ко                                                                                   | оду карты 🔍 По визитке 🕖 Санкт-Петербург      | КОМБИНАТ ПИТАНИЯ ВОЛНА ИНН: 7811341830                                                             |
|                                                                                                    |                                               | Код входа                                                                                          |
| Код входа*                                                                                                 | Номер счета*                                  | Иван Иванович Номар счета                                                                          |
|                                                                                                    |                                               | 0999 9992                                                                                          |
| Введите код входа                                                                                          | Введите номер счета                           | 8-800-700-24-29                                                                                    |
|                                                                                                    |                                               | School.glolime.ru                                                                                  |
| Логин <sup>3*</sup>                                                                                        | Фамилия <sup>2*</sup>                         |                                                                                                    |
| Введите догин                                                                                              | Ввелите фамилию                               | <ol> <li>Восьмизначный номер карты, указанный<br/>на чеке терминала оплаты или выданный</li> </ol> |
|                                                                                                    |                                               | вам на бумажном носителе при<br>получении карты, содержит цифры и                                  |
| - 4*                                                                                                    |                                               | буквы латинского алфавита.                                                                         |
| Пароль*                                                                                                    |                                               | 2. Фамилия и имя (без отчества)                                                                    |
| Введите пароль                                                                                             | Введите имя                                   | на карте.                                                                                          |
|                                                                                                    |                                               | 3. Логин для входа систему. После                                                                  |
| Email <sup>5*</sup>                                                                                        | Телефон (если отсутствует email) <sup>6</sup> | идентификации пользователя. Может                                                                  |
|                                                                                                    |                                               | содержать до 20 символов латинского алфавита или кириллицы.                                        |
| Введите email                                                                                              | +7                                            | 4. Пароль для входа в систему. Может                                                               |
|                                                                                                    |                                               | содержать от 4-х до 20-ти символов                                                                 |

Регистрация «По визитке».

- 4. Код входа это пятая графа в листочке для регистрации (его можно получить у классного руководителя), содержит восемь знаков цифры и буквы.
- 5. Номер счета это четвертая графа в листочке для регистрации, содержит только цифры (восемь знаков)
- 6. Логин-содержит до 20-ти знаков латинского алфавита и цифры (придумываем сами, его нужно запомнить)

- 7. Пароль- от 4-20 символов латинского алфавита (придумываем сами, его нужно запомнить)
- 8. Фамилия и Имя нужно написать <u>точно так же, как на листочке для регистрации</u> (если написано через «ё» значит пишем «ё», если «е» значит «е», то есть соблюсти написание фамилии и имении согласно листочку)
- 9. Указываем номер телефона без 8, без +7.
- 10. Принимаем соглашение об обработке персональных данных.
- 11.Если вас выкинуло и появилось «Логин занят», начинаем все с начала. Обращаем внимание, чтобы зеленая точка была «по визитке»
- 12.После того как вы успешно прошли регистрацию возвращаемся на главную страницу вводим свой придуманный Логин и Пароль «войти».
- 13. Если забыли, потеряли Логин и Пароль тел: 8-800-700-24-29 это телефон поддержки находится в Санкт Петербурге (учитывайте разницу во времени)